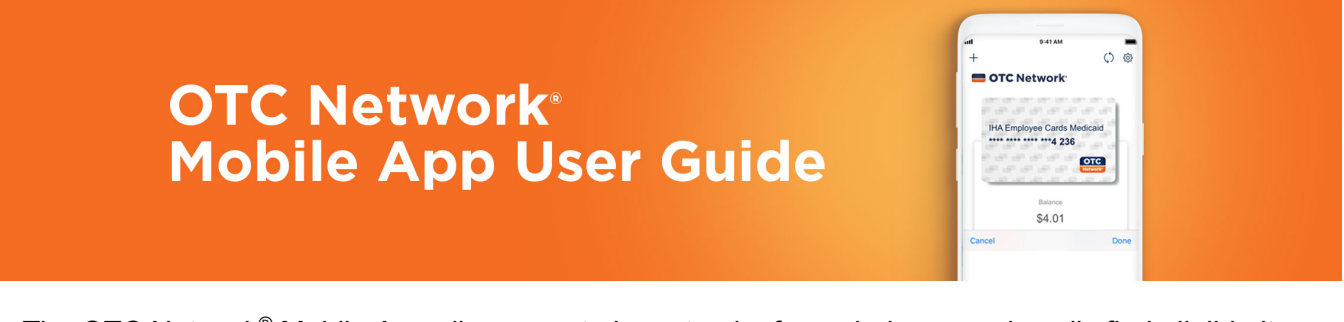

The OTC Network<sup>®</sup> Mobile App allows you to keep track of your balance and easily find eligible items and discounts when shopping at participating retailers - The app is right at your fingertips, 24 hours a day, seven days a week.

Let's get started!

### DOWNLOAD THE APP

Visit the iTunes App Store or GooglePlay and search OTC Network to download the latest version of the OTC Network Mobile App.

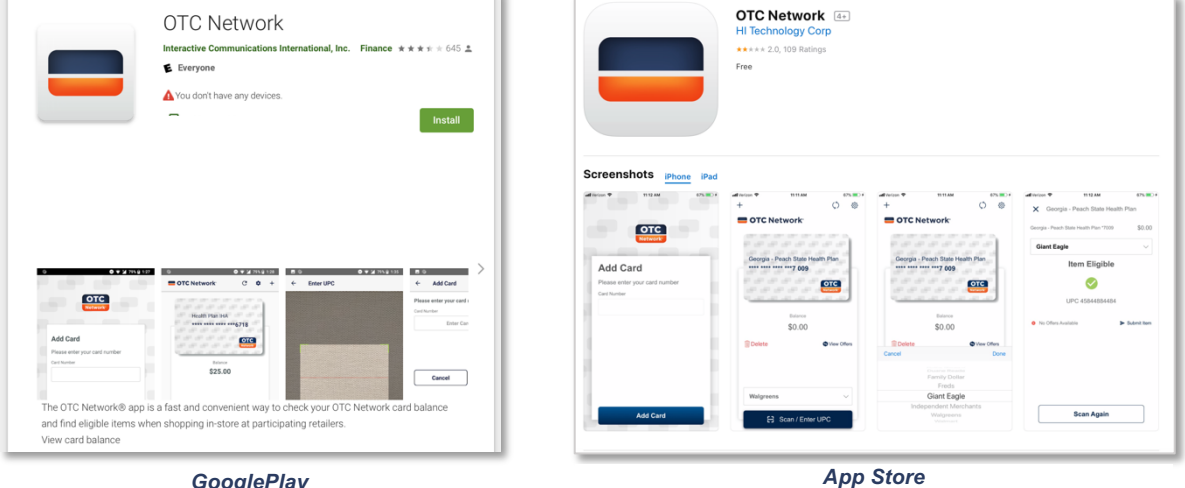

GooglePlay

### HOW TO USE USE THE APP

#### STEP 1:

Once downloaded, open the app and review the tutorial screens.

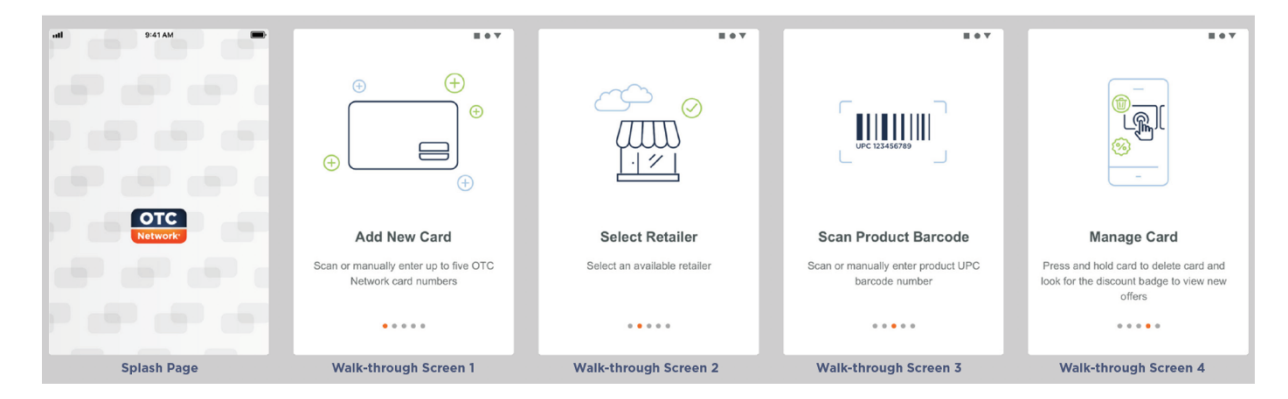

#### **STEP 2: ADD CARD**

Enter your 19-digital card number.

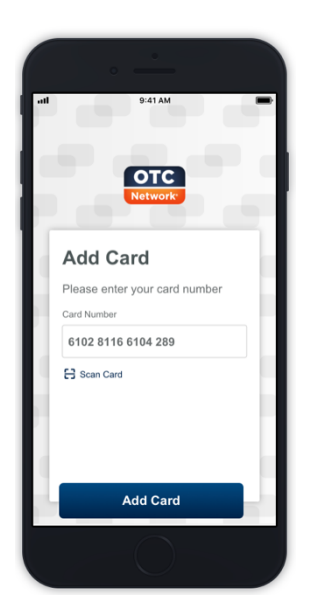

#### **STEP 3: VIEW CARD BALANCE**

Once card number has been added you can view your card balance and start scanning products. "Select Retailer" to get started.

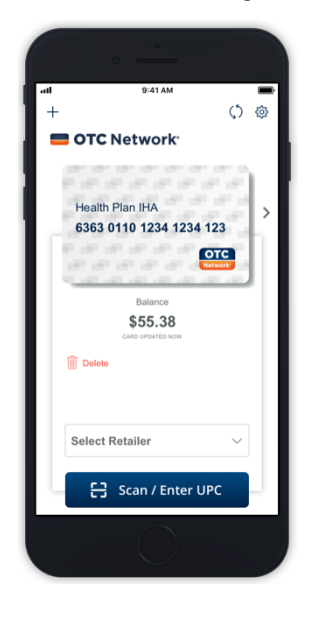

# STEP 4: SELECT A RETAILER

Select the retailer where you are shopping.

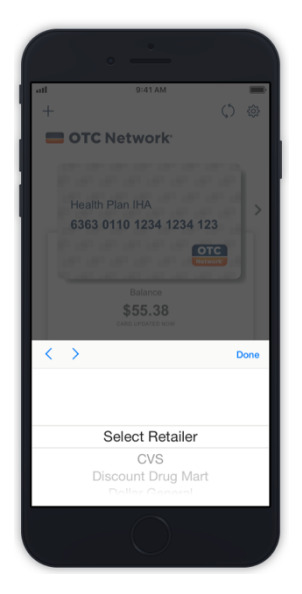

## **STEP 5: SCAN OR ENTER UPCs**

Once the retailer is selected, start scanning products. You will need to allow access to your phone's camera. Or, you can manually enter the product UPC by selecting "Enter UPC".

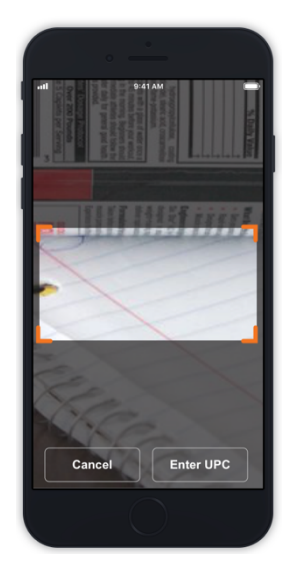

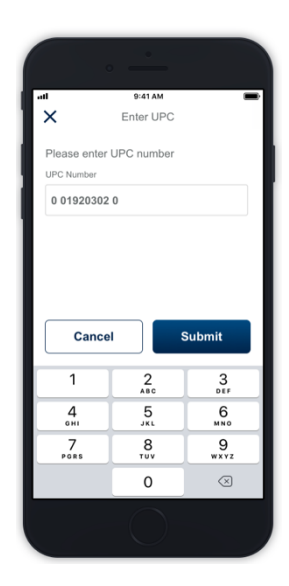

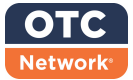

#### **STEP 6: PRODUCT ELIGIBILITY**

Once the item is scanned or UPC is entered, the eligibility of the item is displayed. To scan another item, select "Scan Again" and repeat the process.

Please note: items may be eligible at one retailer, but not at another retailer. (e.g. if the retailer does not sell the item.)

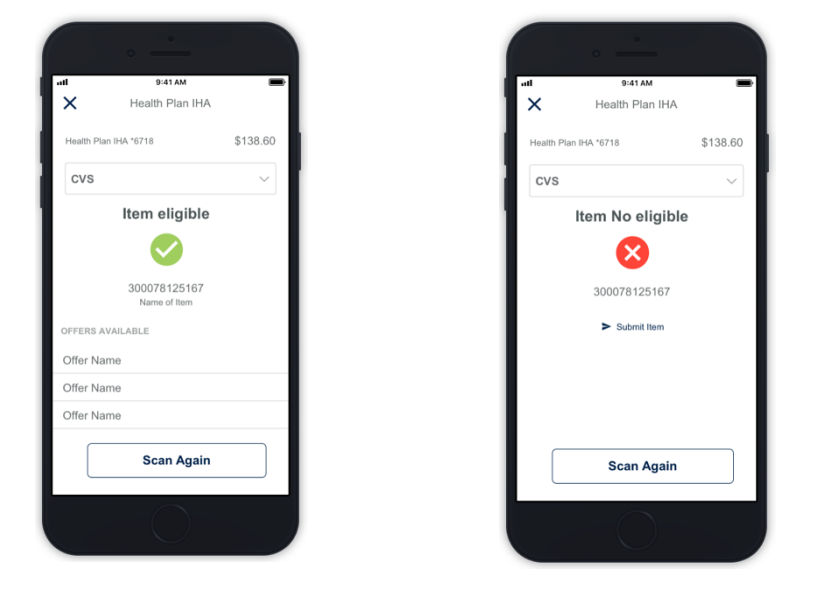

#### STEP 7: PRODUCT DISCOUNT AVAILABILITY

If you are enrolled in a program that has discounts and the item scanned/entered has a discount, it will be displayed. *Please note that not all retailers offer discounts.* 

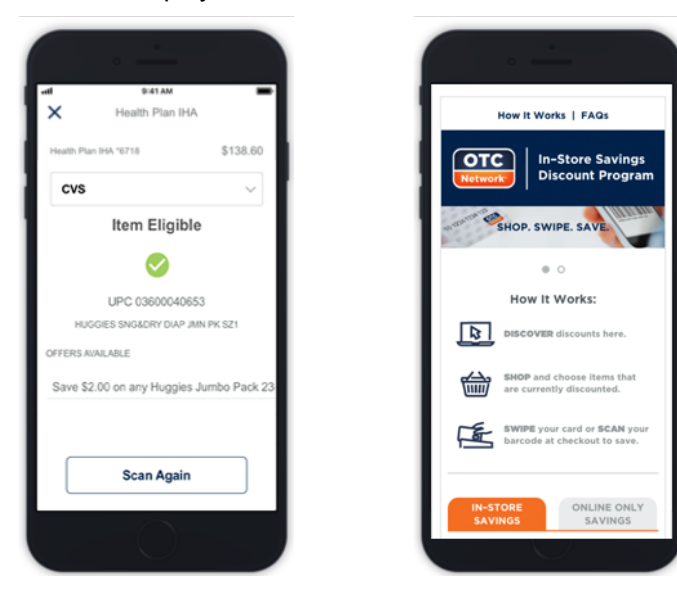

To view all available discounts, visit <u>www.myotcoffers.com</u>.

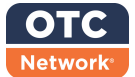